## **Directions for Wonders**

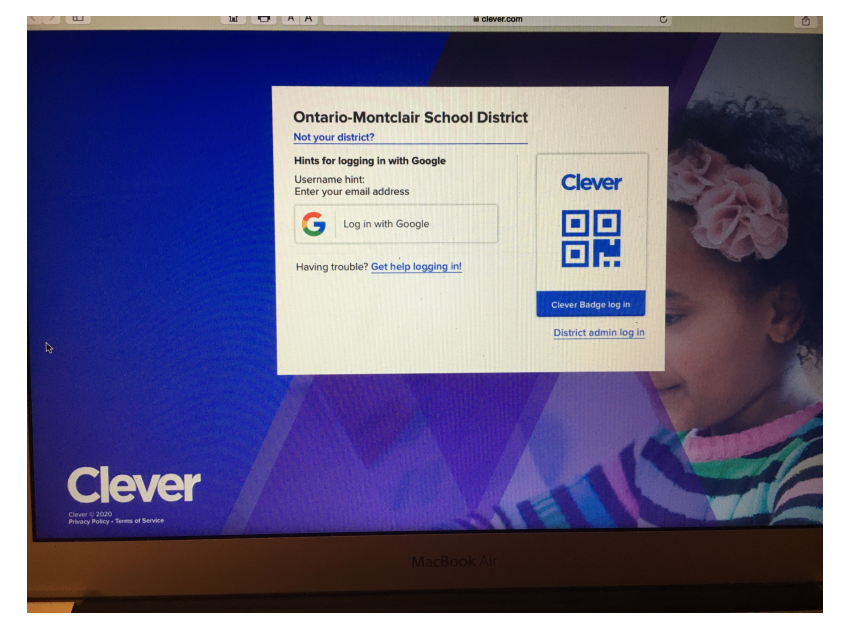

Log in to: <u>www.clever.com/in/omsd</u>

Select: Log in with Google

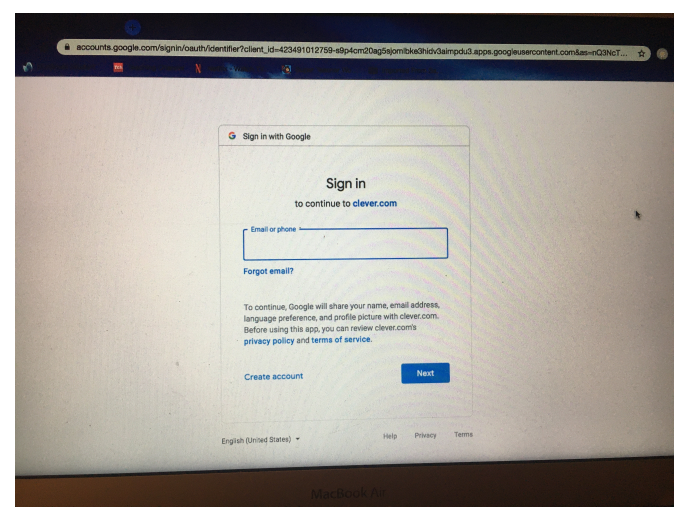

Google username (example) ab123456@student.omsd.net)

Click the blue Next

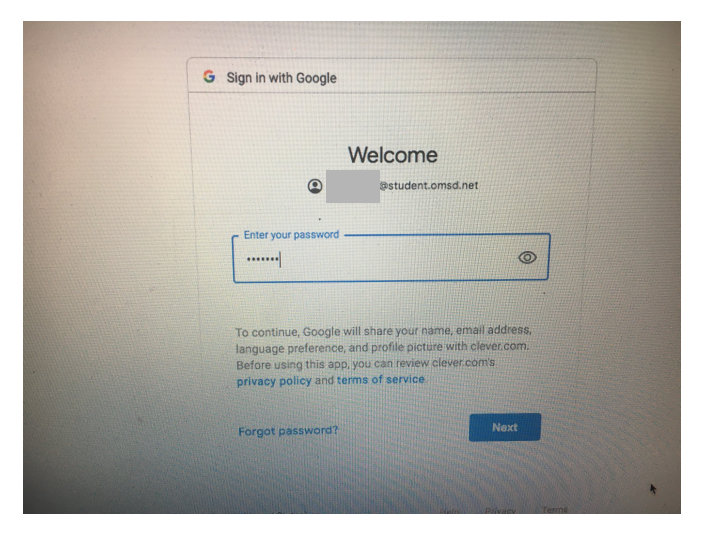

Enter Password: (Student Lunch #)

Click the blue Next

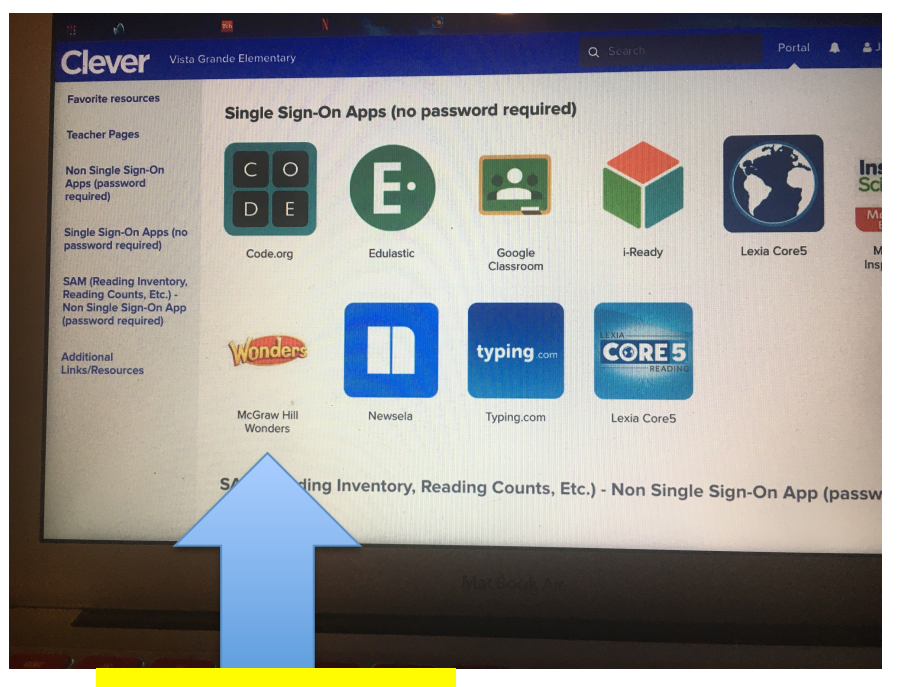

## **Select This One**

Click on TO DO to find work assigned for the week

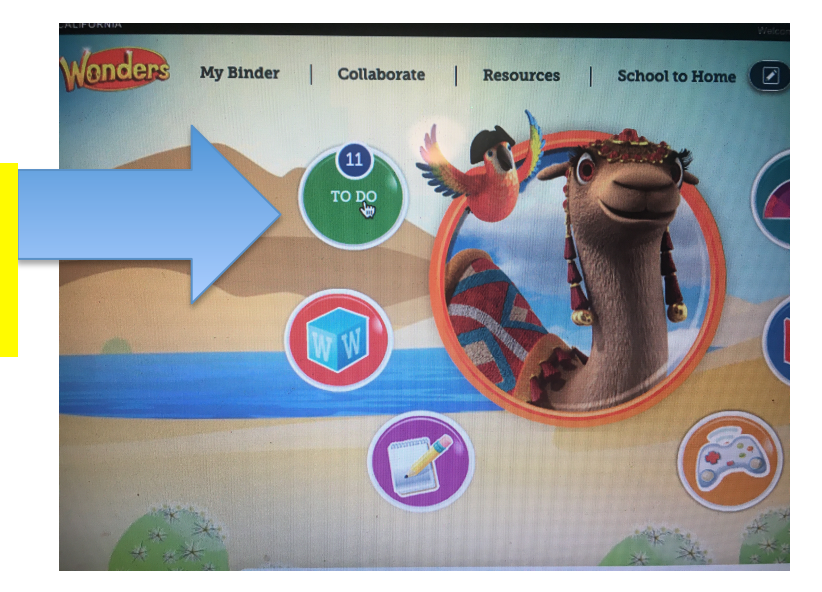

Assigned assignments and activities are on the left column. Use the down arrow to access all of them

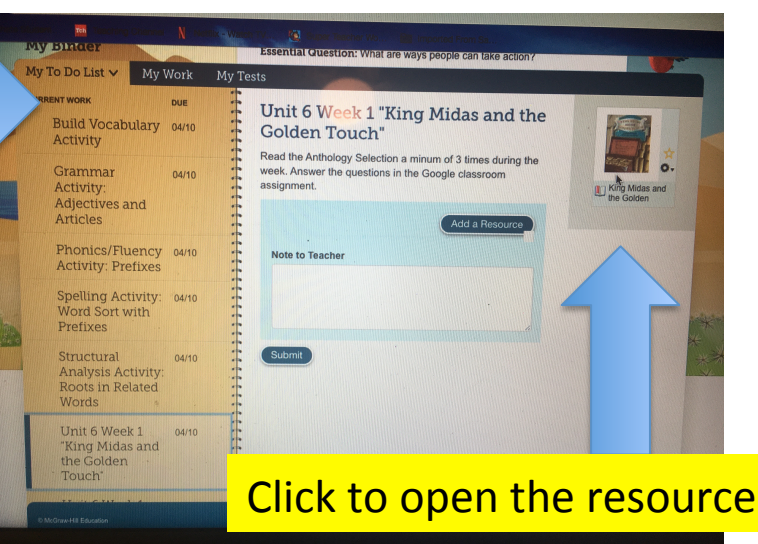